# 再エネ出力制御 事業者マイページ操作マニュアル

## 2022年4月1日

### 北陸電力送配電株式会社

©2020 |Hokuriku Electric Power Transmission & Distribution Company、All Rights Reserved. | CONFIDENTIA 社陸電力送配電

未来へ、めぐらせる。

### はじめに 画面操作方法 1.ログイン方法 2.事業者情報 3.スケジュール表示 4.出力制御指令実績 5.連絡先情報変更 6.連絡要否情報変更 7.パスワード忘れの場合

- 1. 再エネ出力制御 事業者マイページとは
- 再エネ出力制御 事業者マイページ(以下,事業者マイページ)は,優先給電ルールに基づき当 社が実施する再生可能エネルギー(以下,再エネ)発電設備の出力制御指令内容の確認および 再エネ発電事業者の連絡先(電話番号およびメールアドレス)の変更ができるサイトです。
- 2. 事業者マイページの利用者 事業者マイページの利用者は,以下の利用者に限ります。 ・発電所IDを所有する発電事業者
- 事業者マイページの提供内容 事業者マイページでは、以下の情報を閲覧および変更することが可能です。
   ・再エネ出力制御スケジュールの閲覧
   ・再エネ出力制御指令実績の閲覧
   ・再エネ出力制御時の連絡先確認および変更
   ・翌日出力制御連絡要否の確認および変更(一部の発電所は変更不可)

1. ログイン方法

事業者マイページのログイン方法について説明します。

#### (1) ログイン画面表示

ブラウザに事業者マイページのアドレスを入力します。 アドレスは、当社よりお送りする「出力制御機能付PCS 用「発電所ID」の発行等について(お知らせ)」もしくは 「「発電所ID」の発行等について(お知らせ)」に記載さ れています。

#### (2) ログイン方法

ご利用ID(発電所ID)およびパスワードを入力し, ロ グインボタンをクリックしてログインを行ってください。 ログインに成功すると, 事業者情報画面が表示されます。

#### (3) その他

・お知らせ欄には,システムメンテナンス等当社からのお 知らせ事項を掲載します。

・パスワードがご不明な場合は,本マニュアル「7.パス ワード忘れの場合」をご確認ください。 再工ネ情報管理システム公開情報

#### 置置 ご利用() (発電所(D) (数字26桁) パズクード (数字26桁)

パスワードを忘れた場合

2000 C +

++ 北陸電力送配電株式会社

|                                                                                                    | 4                                                                                                    |
|----------------------------------------------------------------------------------------------------|----------------------------------------------------------------------------------------------------|
|                                                                                                    | 事業者情報画面                                                                                                    |
| 2.事業者情報<br>事業者情報画面では,発電者名,連絡先情報および連絡要否<br>情報をご確認頂けます。また,手動制御の発電所に限り,翌日制<br>御有の場合出力制御電話指示の確認状況が表示され,確認状況<br>(電話応答状況)を確認することができます。 | 西工ネ情報管理システム公開情報<br>事業者情報<br>スケジュール表示 国力制御指令実績 連絡表情報変更 連絡要否情報変更<br>発電者名 北陸送配電発電所                                                          |
| (1)画面説明                                                                                                    | 出力制御電話指示 (FIT旧ルール) 確認状況<br>出力制御実施日 確認状況                                                                                                  |
| a.発電者名                                                                                                    | 2021/8/20 未確認 確認状況変更                                                                                                    |
| ログイン時に入力いただいた発電所IDを持つ発電者名が表示さ<br>れます。                                                                                            | 連絡先情報<br>電話番号 99999999999<br>メールアドレス1 05300000000000000000000000000000000000                                                             |
| と出力制御雪託指示(旧ルール)確認状況 <sup>※翌日制御あり時のみ表示</sup>                                                                                      | メールアドレス2 未登録                                                                                                    |
| 翌日出力制御電話指示を行った手動制御発電所のみ、電話                                                                                                    | メールアトレス3 木豆球                                                                                                    |
| 指示の確認状況(電話応答状況)が表示されます。<br>出力制御実施日前日までは,確認状況の変更も可能です。                                                                            | 連相 安白 時報<br>発電所 I D 制御ルール<br>翌日出力制御の連                                                                                                    |
| の海线生態起                                                                                                    |                                                                                                    |
| <b>再工ネ出力制御時のご連絡先が表示されます。</b>                                                                                                    |                                                                                                    |
|                                                                                                    |                                                                                                    |
|                                                                                                    | 05 3000 0000 0000 0000 0000 0000 0000 0                                                                                                  |
| 翌日出刀制御のメール連絡要否等か発電所ID単位で表示されます。なお、ログイン時に入力いただいた発電所IDと同一の受電地点特定番号を持つ発電所も本画面に表示しています。                                              | ※ 出力制御電話指示確認状況変更は出力制御実施日の前日中であれば可能です<br>※ 連絡先情報及び連絡要否情報変更は 00:00 ~ 04:00 の間は使用できません。<br>※ O印は連絡あり。, ×印は連絡なし。<br>※ 契約内容によって変更できる項目が変わります。 |

(2) 出力制御電話指示(旧ルール)確認状況変更 当社の出力制御電話指示への応答ができなかった場合 でも、メール等で出力制御内容をご確認頂けた場合に、 確認状況変更を実施頂けます。出力制御電話指示を確 認(応答)頂けている場合は、確認状況の変更はでき ません。

なお,確認状況の変更は出力制御実施日前日まで可 能です。

【確認状況変更手順】

- ①事業者情報ページの「確認状況変更」をクリック
- ②出力制御電話指示 確認状況変更画面に表示された変更後の確認状況を確認し、内容が良ければ「確認」をクリック
- ③表示された変更後の確認状況が良ければ、「登録」 をクリック

|                                                                                                    | スケジュール表示 出力制                                                                                                    | 御指令実績                                                                                                    | 連絡先情報変更                                                                                                    | 連絡要否情報変更                                                                                                    |                                                                                                  |
|----------------------------------------------------------------------------------------------------|----------------------------------------------------------------------------------------------------|----------------------------------------------------------------------------------------------------|----------------------------------------------------------------------------------------------------|----------------------------------------------------------------------------------------------------|--------------------------------------------------------------------------------------------------|
|                                                                                                    | <b>発電者名</b> 北陸送配電券電所                                                                                                    |                                                                                                    |                                                                                                    |                                                                                                    |                                                                                                  |
|                                                                                                    | 出力制御電話指示 (FITI日ルール) 確認状況                                                                                                    |                                                                                                    |                                                                                                    |                                                                                                    |                                                                                                  |
|                                                                                                    | 出力制御実施日                                                                                                    | 1/2-707 VED                                                                                                    | 1                                                                                                    |                                                                                                    |                                                                                                  |
|                                                                                                    | 2021/8/20                                                                                                    | 未確                                                                                                    | 682                                                                                                    | 確認状況変更                                                                                                    |                                                                                                  |
|                                                                                                    | 連絡先情報                                                                                                    |                                                                                                    | L                                                                                                    |                                                                                                    |                                                                                                  |
|                                                                                                    | 電話番号 9999999999<br>メールアドレス1 05300000                                                                                                    |                                                                                                    | 99999999999<br>0530000000000000000000000000                                                                                                    |                                                                                                    |                                                                                                  |
|                                                                                                    |                                                                                                    |                                                                                                    |                                                                                                    |                                                                                                    |                                                                                                  |
|                                                                                                    | メールアドレス2                                                                                                    | 未登録                                                                                                    |                                                                                                    |                                                                                                    |                                                                                                  |
|                                                                                                    | メールアトレス3                                                                                                    | 木豆琢                                                                                                    |                                                                                                    |                                                                                                    |                                                                                                  |
|                                                                                                    | 連絡要否情報                                                                                                    |                                                                                                    |                                                                                                    | メール連絡                                                                                                    |                                                                                                  |
|                                                                                                    | 発電所ID                                                                                                    |                                                                                                    | 制御ルール                                                                                                    | 翌日出力制御の連絡                                                                                                    |                                                                                                  |
|                                                                                                    | 05 3000 0000 0000 0000                                                                                                    | 0 0001 0012                                                                                                    | IB                                                                                                    | 0                                                                                                    |                                                                                                  |
|                                                                                                    | 05 3000 0000 0000 000                                                                                                    | 0 0001 0021                                                                                                    | IB                                                                                                    | 0                                                                                                    |                                                                                                  |
| <sup>西工率債能管理システム公開債報</sup><br>出力制御電話指示 確認状況変更                                                                    | 明日、再生可能エネルギー<br>出力刺領の詳細は、別述<br>諸事情により出力剤領語?<br>てください。                                                                                                    | ーの出力制御か<br>お送りしている<br>示の電話が確認                                                                                                    | が必要となりま<br>るメールをご覧<br>≅できなかった:                                                                                                    | したのでお知らせします。<br>下さい。<br>暑合でも、出力制御内容を                                                                                                    | 2ご確認いただける場合は、下記の確認ホタンをクリー                                                                        |
| <sup>西工之債般管理システム公斷債盤</sup><br>出力制御電話指示 確認状況変更                                                                    | 明日、再生可能エネルギ<br>出力制御の詳細は、別途は<br>諸事情により出力制御服<br>てください。<br>一旦、確認いただいた場合                                                                                                    | ーの出力制御が<br>お送りしている<br>示の電話が確認<br>合は、変更でき                                                                                                    | が必要となりま<br>5メールをご覧<br>&できなかった:<br>きません。                                                                                                    | したのでお知らせします。<br>下さい。<br>書合でも、出力制御内吾る                                                                                                    | とご確認いただける場合は、下記の確認ポタンをクリー                                                                        |
| <sup>西工永值監管理システム公開通程</sup><br>出力制御電話指示 確認状況変更                                                                    | 明日、再生可能エネルギ<br>出力制弾の詳細は、別途<br>てください。<br>一旦、確認いただいた場<br>出力制御電話指示権                                                                                                    | ーの出力制御が<br>お送りしている<br>示の電話が確認<br>合は、変更です<br>認状況の変更                                                                                                    | が必要となりま<br>るメールをご覧<br>るできなかった:<br>きません。<br>夏                                                                                                    | したのでお知らせします。<br>下さい。<br>書合でも、出力制御内容を                                                                                                    | とご確認いただける場合は、下記の確認ボタンをクリー                                                                        |
| <sup>西工永值般管理システム公開通程</sup><br>出力制御電話指示 確認状況変更                                                                    | 時日、再生可能エネルギ・<br>出力制御の詳細は、別途2<br>ま事情により出力制御短<br>てください。<br>一旦、確認いただいた場<br>出力制御電話指示確<br>出力制御電話指示確<br>2021/8/20                                                                                         | ーの出力制御が<br>お送りしている<br>示の電話が確証<br>合合は、変更でき<br>認状況の変更<br>現在                                                                                                    | が必要となりま<br>5メールをご覧<br>8できなかった:<br>きません。<br>E<br>                                                                                                    | したのでお知らせします。<br>下さい。<br>書合でも、出力制御内容を<br>変更後の確認状況<br>確認済み                                                                                                 | とご確認いただける場合は、下記の確認ボタンをクリー                                                                        |
| <sup>西工本債盤管理システム公開債盤</sup><br>出力制御電話指示 確認状況変更                                                                    | 明日、再生可能エネルギー<br>出力制御の詳細は、別述<br>語事情により出力制御指<br>てください。<br>一旦、確認いただいた場<br>出力制御電話指示確<br>出力制御電話指示確<br>2021/8/20<br>※ 変更は出力制御実施日                                                                          | - の出力制御が<br>お送りしている<br>示の電話が確認<br>合は、変更でき<br>認大況の変更<br>現在<br>日の前日中で                                                                                                    | が必要となりま<br>るメールをご覧<br>るできなかった<br>きません。<br>画<br>の確認状況<br>未確認<br>あれば可能です                                                                                     | したのでお知らせします。<br>下さい。<br>書合でも、出力制御内吾を<br>変更後の確認状況<br>確認済み                                                                                                 | とご確認いただける場合は、下記の確認ホタンをクリー<br>2                                                                   |
| <sup>西工术債盤管理システム公開債盤</sup><br>出力制御電話指示 確認状況変更                                                                    | 明日、再生可能エネルギ<br>出力制御の詳細は、別途は<br>てください。<br>一旦、確認いただいた場<br>出力制御電話指示確<br>2021/8/20<br>※ 変更は出力制御実施目                                                                                                    | - の出力制御が<br>約送りしている<br>示の電話が確認<br>合は、変更でき<br>の変更<br>現在<br>日の前日中で                                                                                                    | が必要となりま<br>5メールをご覧<br>5ません。<br>5<br>5<br>0確認状況<br>未確認<br>あれば可能です                                                                                           | したのでお知らせします。<br>Fさい。<br>書合でも、出力制御内吾を<br>変更後の確認状況<br>確認済み<br>。                                                                                            | とご確認いただける場合は、下記の確認ボタンをクリー                                                                        |
| <sup>西工永債監管理≥∠云テム公開債</sup> 登<br>出力制御電話指示 確認状況変更                                                                  | 明日、再生可能エネルギ<br>出力制御の詳細は、別途<br>てください。<br>一旦、確認いただいた場<br>出力制御電話指示確<br>2021/8/20<br>※ 変更は出力制御実施                                                                                                    | - の出力制御加<br>約送りしている<br>示の電話が確認<br>合は、変更でき<br>認状況の変更<br>現在<br>日の前日中で、                                                                                                    | が必要となりま<br>シメールをご覧<br>きません。<br>を<br>この確認状況<br>未確認<br>あれば可能です                                                                                               | したのでお知らせします。<br>Fさい。<br>書合でも、出力制御内吾を<br><b>変史後の確認状況</b><br>確認済み<br>。                                                                                     | とご確認いただける場合は、下記の確認ポタンをクリー                                                                        |
|                                                                                                    | 明日、再生可能エネルギ・<br>出力制領の詳細は、別途<br>さください。<br>一旦、確認いただいた場<br>出力制御電話指示確<br>2021/8/20<br>※ 変更は出力制御実施                                                                                                    | <ul> <li>一の出力制御が<br/>お送りしている<br/>にの電話が確認<br/>合は、変更でる<br/>認状況の変更<br/>現在</li> <li>日の前日中で、</li> </ul>                                                                                                    | が必要となりま<br>5メールをご覧<br>8できなかった:<br>きません。<br>6<br>の確認状況<br>未確認<br>あれば可能です                                                                                    | したのでお知らせします。<br>下さい。<br>書合でも、出力制御内唇を<br>変更後の確認状況<br>確認済み<br>。                                                                                            | とご確認いただける場合は、下記の確認ボタンをクリー<br>る                                                                   |
| <ul> <li>西工术債報管理システム公開債報</li> <li>出力制御電話指示 確認状況変更</li> <li>商工术債報管理システム公開債報</li> <li>出力制御電話指示 確認状況変更確認</li> </ul> | 明日、再生可能エネルギ・<br>出力制御の詳細は、別途<br>さください。<br>一旦、種怒いただいた場<br>出力制御電話指示確<br>2021/8/20<br>※ 変更は出力制御実施                                                                                                    | - の出力制御,<br>お送りしてい。<br>示の電話が確認<br>合は、変更でき<br>記状況の変更<br>現在<br>日の前日中で                                                                                                    | が必要となりま<br>8メールをご覧<br>8できなかった。<br>きません。<br>5<br>5<br>5<br>7<br>6<br>7<br>6<br>7<br>6<br>7<br>8<br>8<br>8<br>8<br>8<br>8<br>8<br>8<br>8<br>8<br>8<br>8<br>8 | したのでお知らせします。<br>Fさい。<br>書合でも、出力制御内吾さ<br>変更後の確認状況<br>確認済み<br>。<br>度る 確認                                                                                   | とご確認いただける場合は、下記の確認ホタンをクリー<br>2                                                                   |
| 西工术債監管理>>ステム公開債務<br>出力制御電話指示 確認状況変更<br>再工不債監管理>>ステム公開債報<br>出力制御電話指示 確認状況変更確認                                     | 明日、禹生可能エネルギ・<br>出力制弾の詳細は、別途<br>は書情により出力制御地話<br>一日、確認いただいた場合<br>出力制御電話指示確<br>2021/8/20<br>※変更は出力制御実施                                                                                                 | - の出力制御が<br>お送りしている。<br>示の電話が確認<br>この電話が確認<br>見の前日中で、<br>、<br>登録ポタン:<br>- の<br>- の<br>- の<br>- の<br>- の<br>- の<br>- の<br>-                                                                                                    | が必要となりま<br>あメールをご覧<br>まません。<br>更<br>の確認状況<br>未確認<br>あれば可能です                                                                                                | したのでお知らせします。<br>下さい。<br>書合でも、出力制御内容を<br>変更後の確認状況<br>確認済み<br>。<br>、                                                                                       | <ul> <li>とご確認いただける場合は、下記の確認ボタンをクリー</li> <li>2</li> <li>は、戻るボタンをクリックしてください。</li> </ul>            |
| 西工术債監管理>>ステム公開債務<br>出力制御電話指示 確認状況変更<br>西工术債監管理>>ステム公開債報<br>出力制御電話指示 確認状況変更確認                                     | 時日、再生可能エネルギ・<br>出力制弾の詳細は、別途は<br>てください、<br>一旦、確認いただいた場合<br>出力制御電話指示確<br>2021/8/20<br>※変更は出力制御実施<br>下記内書でよろしければ、<br>一出力制御電話指示確                                                                        | <ul> <li>一の出力制御が<br/>お送りしている。</li> <li>一の電話が確認</li> <li>テの電話が確認</li> <li>「読む」</li> <li>「読む」</li> <li>現在</li> <li>日の前日中で、</li> <li>20時代マンジ</li> <li>20時代マンジ</li> <li>20時代マンジ</li> </ul>                                                                                                    | が必要となりま<br>あメールをご覧<br>るできなかった!<br>きません。<br>夏<br>の確認状況<br>未確認<br>あれば可能です<br>をクリックして<br>夏                                                                    | したのでお知らせします。<br>Fさい。<br>書合でも、出力制御内容を<br>変更後の確認状況<br>確認済み<br>。<br>、                                                                                       | とご確認いただける場合は、下記の確認ボタンをクリー<br>2<br>2                                                              |
| 西工术債監管理システム公開債 出力制御電話指示 確認状況変更 再工不債監管理システム公開債 出力制御電話指示 確認状況変更確認                                                  | 明日、禹生可能エネルギ・<br>出力制弾の詳細は、別途は<br>諸事情により出力制御電話指示確<br>出力制御電話指示確<br>2021/8/20<br>※変更は出力制御東施<br>下記内書でよろしければ、<br>出力制御電話指示確<br>出力制御電話指示確<br>出力制御電話指示確                                                      | - の出力制御が<br>お送りしている。<br>なの電話が確認<br>会は、変更でき<br>認状況の変更<br>日の前日中で<br>、<br>整録ポタン:<br>認状況の変更<br>変更得                                                                                                    | が必要となりま<br>あメールをご覧<br>まません。<br>更<br>の確認状況<br>未確認<br>あれば可能です<br>をクリックして<br>更<br>後の確認状況                                                                      | したのでお知らせします。<br>Fさい。<br>書合でも、出力制御内容を<br><b>変更後の確認状況</b><br>確認済み<br>。                                                                                     | <ul> <li>とご確認いただける場合は、下記の確認ポタンをクリー</li> <li>2)</li> <li>は、戻るボタンをクリックしてください。</li> </ul>           |
| 西工术債報管理>>ステム公開債務<br>出力制御電話指示 確認状況変更<br>西工术債報管理>ステム公開債報<br>出力制御電話指示 確認状況変更確認                                      | 明日、再生可能エネルギ・<br>出力制御の詳細は、別途は<br>建事情により出力制御部<br>てください。<br>一旦、確認いただいに場て<br><b>出力制御電話指示確</b><br><u>出力制御実施日</u><br>2021/8/20<br>※ 変更は出力制御実施<br>下記内容でよるしければ、<br>出力制御電話指示確<br><u>出力利御実施日</u><br>2021/8/20 | - の出力制御が<br>お送りしている<br>示の電話が確認<br>自ら前日中で<br>日の前日中で<br>認状況の変更<br>変更何<br>変更<br>そ<br>名                                                                                                    | *<br>*<br>*<br>*<br>*<br>*<br>*<br>*<br>*<br>*<br>*<br>*<br>*<br>*                                                                                         | したのでお知らせします。<br>下さい。<br>書合でも、出力制御内唇を<br>変 <b>変現後の確認状況</b><br>確認済み<br>。                                                                                   | <ul> <li>たご確認いただける場合は、下記の確認ホタンをクリー</li> <li>2</li> <li>は、戻るボタンをクリックしてください。</li> </ul>            |
| 西工术債報管理システム公開債報<br>出力制御電話指示 確認状況変更<br>西工术債報管理システム公開債報<br>出力制御電話指示 確認状況変更確認                                       | 明日、禹生可能エネルギ・<br>出力制御の詳細は、別途は<br>マください。<br>一旦、種認いただいた場合<br>出力制御電話指示確<br>2021/8/20<br>※ 変更は出力制御東施<br>下記内書でよろしければ。<br>出力制御電話指示確<br>出力制御電話指示確<br>2021/8/20                                              | - の出力制御が<br>お送りしている。<br>今電話が確認<br>日の前日中で<br>・<br>登録ポタンペ<br>認状況の変更<br>2<br>2<br>2<br>2<br>2<br>3<br>3<br>3<br>3<br>3<br>3<br>3<br>3<br>3<br>5<br>3<br>5<br>5<br>5<br>5<br>5<br>5<br>5<br>5<br>5<br>5<br>5<br>5<br>5                                                                                                    | が必要となりま<br>あメールをご覧<br>の確認状況<br>未確認<br>あれば可能です<br>をクリックして<br>更<br>後の確認状況<br>違認済み                                                                            | したのでお知らせします。<br>F さい。<br>書合でも、出力制御内香を<br>変更後の確認状況<br>確認済み<br>。<br>、<br>、<br>、<br>、<br>、<br>、<br>、<br>、<br>、<br>、<br>、<br>、<br>、<br>、<br>、<br>、<br>、<br>、 | <ul> <li>とご確認いただける場合は、下記の確認ボタンをクリー</li> <li>2</li> <li>は、戻るボタンをクリックしてください。</li> </ul>            |
| 西王永儀監管理システム公慰情報 出力制御電話指示 確認状況変更 西王永儀監管理システム公慰情報 出力制御電話指示 確認状況変更確認                                                | 明日、禹生可能エネルギ・<br>出力制御の詳細は、別途は<br>「ま備により出力制御電話指示確<br>出力制御電話指示確<br>2021/8/20<br>※ 変更は出力制御実施<br>下記内容でよろしければ、<br>出力制御電話指示確<br>出力制御電話指示確<br>出力制御電話指示確<br>2021/8/20                                        | - の出力制御が<br>お送りしている。<br>なっ電話が確認<br>らは、変更でで<br>起状況の変更<br>現在<br>日の前日中で<br>・<br>整録ポタン・2<br>認大況の変更<br>、<br>変更に<br>を<br>、<br>、<br>の<br>電話がでは<br>している。<br>の<br>で<br>の<br>電話がでは<br>している。<br>の<br>で<br>の<br>電話がでは<br>している。<br>の<br>電話がでは<br>している。<br>の<br>電話がでは<br>している。<br>の<br>電話がでは<br>している。<br>の<br>で<br>の<br>電話がでは<br>している。<br>の<br>電話がでは<br>している。<br>の<br>電話がでは<br>している。<br>の<br>電話がでは<br>している。<br>の<br>で<br>の<br>の<br>で<br>の<br>で<br>の<br>の<br>で<br>の<br>の<br>で<br>の<br>の<br>で<br>の<br>の<br>で<br>している。<br>の<br>の<br>で<br>の<br>の<br>の<br>で<br>の<br>の<br>の<br>の<br>の<br>の<br>の<br>で<br>の<br>の<br>の<br>の<br>の<br>の<br>の<br>の<br>の<br>の<br>の<br>の<br>の | が必要となりま<br>あくしまさなりま<br>ません。<br>に<br>の確認状況<br>未確認<br>あれば可能です<br>をクリックして<br>長<br>後の確認状況<br>後<br>の確認状況                                                        | したのでお知らせします。<br>Fさい。<br>書合でも、出力制御内吾を<br><b>変更後の確認状況</b><br>確認済み<br>。<br>。                                                                                | <ul> <li>とご確認いただける場合は、下記の確認ボタンをクリー</li> <li>2</li> <li>は、戻るボタンをクリックしてください。</li> <li>3</li> </ul> |

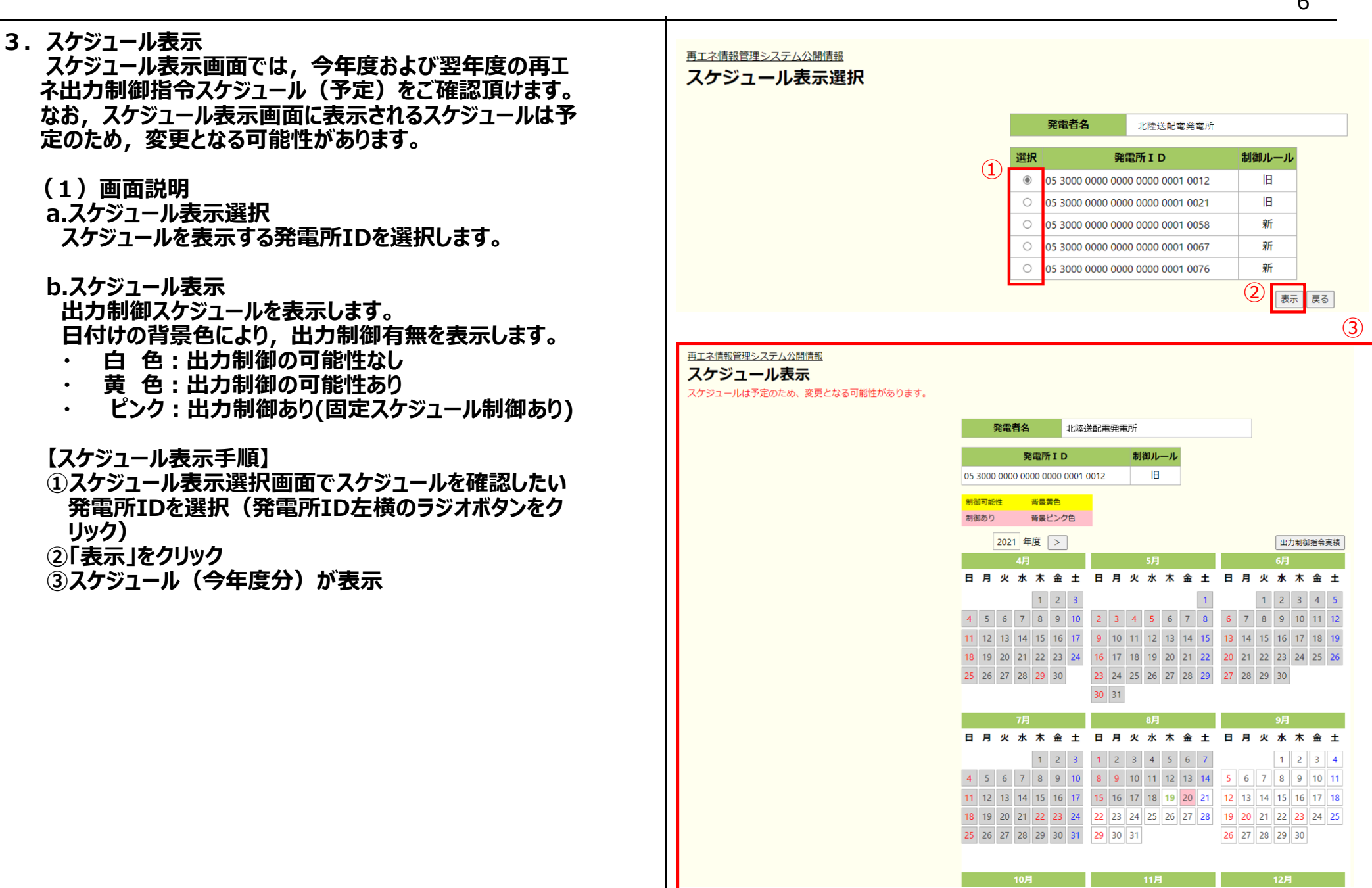

© Hokuriku Electric Power Transmission & Distribution Company, All Rights Reserved. | CONFIDENTIAL

6

- 4. 出力制御指令実績表示 出力制御指令実績表示画面では,前年度および今年度 の再エネ出力制御指令実績をご確認頂けます。
  - (1) 画面説明
  - a.出力制御指令実績表示選択 出力制御指令実績を表示する発電所IDを選択します。
  - b.出力制御指令実績表示 出力制御指令実績を表示します。 日付けの背景色により、出力制御有無を表示します。
    - 白 色:出力制御指令実績なし
    - ピンク:出力制御指令実績あり (固定スケジュールでの制御指令を含む)
  - 【出力制御指令実績表示手順】
  - ①出力制御指令実績表示選択画面で指令実績を確認し たい発電所IDを選択(発電所ID左横のラジオボタンを クリック)
  - ②「表示」をクリック
  - ③出力制御指令実績(今年度分)が表示

7

5. 連絡先情報変更

連絡先情報変更画面では,事業者マイページのログイ ンパスワードおよび出力制御指令時の連絡先(電話お よびメールアドレス)の変更が可能です。 本画面より変更した情報は,事業者情報表示画面上 に表示されている発電所IDすべてに反映されますのでご 注意下さい。

- (1) 画面説明
- a.パスワードの変更

事業者マイページのログインパスワードを変更できます。

b.電話番号の変更 出力制御指令時に電話をかける連絡先電話番号を変

更できます。

c.メールアドレスの変更 出力制御指令時に電子メールを送信するメールアドレ スを変更できます。 変更後のメールアドレスに対して、テストメールを送信 することも可能です。

#### 連絡先情報変更画面

再エネ情報管理システム公開情報

連絡先情報変更

| 発電者名                                                                                                    | <b>出 北</b>                                                                                                    | 陸送配電発電所                                                                                                    |           |
|----------------------------------------------------------------------------------------------------|----------------------------------------------------------------------------------------------------|----------------------------------------------------------------------------------------------------|-----------|
|                                                                                                    |                                                                                                    |                                                                                                    |           |
| 連絡先情報は同一                                                                                                    | −発電所で共通                                                                                                    | となっているため、他の発電所                                                                                                    | iDの情報も合わt |
| パスワードの変                                                                                                    | 更                                                                                                    |                                                                                                    |           |
| バスワ                                                                                                    | ード                                                                                                    | □ 変更                                                                                                    |           |
| 現バスワ                                                                                                    | フード                                                                                                    |                                                                                                    | ]         |
| 新しいじ                                                                                                    | スワード                                                                                                    |                                                                                                    | ]         |
| 新しいパスワ-                                                                                                    | - K (725-72)                                                                                                    |                                                                                                    | 1         |
|                                                                                                    | - [* (VESO)                                                                                                    |                                                                                                    |           |
|                                                                                                    | - I* (9860)                                                                                                    |                                                                                                    |           |
| パスワードは半角                                                                                                    | ー「 (9840)<br>角英数字混在で                                                                                                    | *8文字以上40文字以内で入力し                                                                                                    | てください。    |
| パスワードは半角<br>電話番号の変更                                                                                                    | - 「* (VHEAG)<br>)<br>英数字混在で                                                                                                    | *8文字以上40文字以内で入力し*                                                                                                    | てください。    |
| パスワードは半角<br>電話番号の変更<br>電話番号                                                                                                    | 「「「UEAC」」                                                                                                    | 8文字以上40文字以内で入力し<br>3 変更                                                                                                    | てください。    |
| (スワードは半角<br>電話番号の変更<br>電話番掲<br>現電話番舞                                                                                                    | ■F* (WEAC)<br>●英数字混在で<br>三<br>                                                                                                    | *8文字以上40文字以内で入力し<br>の変更<br>19999999999                                                                                                    | てください。    |
| パスワードは半角<br>電話番号の変更<br>電話番舞<br>現電話番<br>新電話番                                                                                                    | ■ F、(VHBA2)<br>■ 英数字混在で<br>三<br>                                                                                                    | 18文字以上40文字以内で入力し<br>1 変更<br>19999999999                                                                                                    | てください。    |
| バスワードは半角<br>電話番号の変更<br>電話番手<br>現電話番<br>新電話番                                                                                                    | ■F、(VIEA2)<br>●英数字混在で<br>三<br>一<br>号<br>「号<br>「号<br>「号<br>「号<br>「号                                                                                                    | :8文字以上40文字以内で入力し<br>) 変更<br>999999999                                                                                                    | てください。    |
| パスワードは半角<br>電話番号の変更<br>電話番号<br>現電話番<br>新電話番                                                                                                    |                                                                                                    | <ul> <li>(8文字以上40文字以内で入力し)</li> <li>(9) 変更</li> <li>(9) 99999999</li> <li>(1) (ア入力) (アください)。</li> </ul>                                     | してください。   |
| <ul> <li>パスワードは半角</li> <li>電話番号の変更</li> <li>電話番号</li> <li>現電話番</li> <li>新電話番</li> <li>電話番号は半角数</li> <li>パールマドレス</li> </ul>                       | 南英数字混在で<br>号<br>に<br>号<br>の<br>の<br>の<br>の<br>、<br>見<br>の<br>の<br>、<br>の<br>で<br>の<br>、<br>、<br>の<br>で<br>の<br>、<br>の<br>の<br>の<br>の<br>の<br>の<br>の<br>の<br>の<br>の<br>の<br>の<br>の                                                                                                    | *8文字以上40文字以内で入力し<br>1) 変更<br>1) 変更<br>1) のののののののののののののののののののののののののののののののののののの                                                               | てください。    |
| バスワードは半身<br>電話番号の変更<br>電話番手<br>現電話番<br>新電話番<br>新電話番<br>メールアドレス<br>メールアドレス                                                                        | h 英数字混在で<br>号                                                                                                    | *8文字以上40文字以内で入力し<br>つ 変更<br>19999999999<br>                                                                                                 | てください。    |
| バスワードは半身<br>電話番号の変更<br>電話番号<br>現電話番<br>新電話番<br>新電話番<br>メールアドレス<br>メールアドレス<br>変更反                                                                 | 南東款字遺在で<br>三<br>三<br>一<br>で<br>「<br>号<br>「<br>つ<br>号<br>「<br>つ<br>い<br>一<br>の<br>変更<br>一<br>1<br><del>〕</del>                                                                                                    | *8文字以上40文字以内で入力し<br>1 変更<br>19999999999<br>                                                                                                 | てください。    |
| (スワードは半年<br>電話番号の変更<br>電話番号<br>現電話番<br>新電話番<br>新電話番<br>くールアドレス<br>変更区<br>現<br>取<br>、<br>、<br>、<br>、<br>、<br>、<br>、<br>、<br>、<br>、<br>、<br>、<br>、 | 南 英 数 字 混 在 で<br>三<br>一<br>「<br>一<br>「<br>一<br>「<br>一<br>「<br>一<br>「<br>一<br>「<br>一<br>「<br>一<br>「<br>一<br>「<br>一<br>「<br>一<br>「<br>一<br>「<br>一<br>「<br>一<br>「<br>一<br>「<br>一<br>「<br>一<br>「<br>一<br>「<br>一<br>「<br>う<br>「<br>「<br>「<br>「<br>「<br>「<br>「<br>「<br>「<br>「<br>「<br>」<br>「<br>」<br>「<br>」<br>「<br>」<br>「<br>」<br>「<br>」<br>「<br>」<br>「<br>」<br>「<br>」<br>「<br>」<br>「<br>」<br>「<br>」<br>「<br>」<br>「<br>」<br>」<br>」<br>」<br>」<br>」<br>」<br>」<br>」<br>」<br>」<br>」<br>」 | <ul> <li>*8文字以上40文字以内で入力し</li> <li>&gt; 変更</li> <li>*なしで入力してください。</li> <li>○ 変更</li> <li>&gt;330000000000000000000000000000000000</li></ul> | てください。    |

● 変更 ● 削除 〇 追加

未登録

変更区分

用メールアドレス

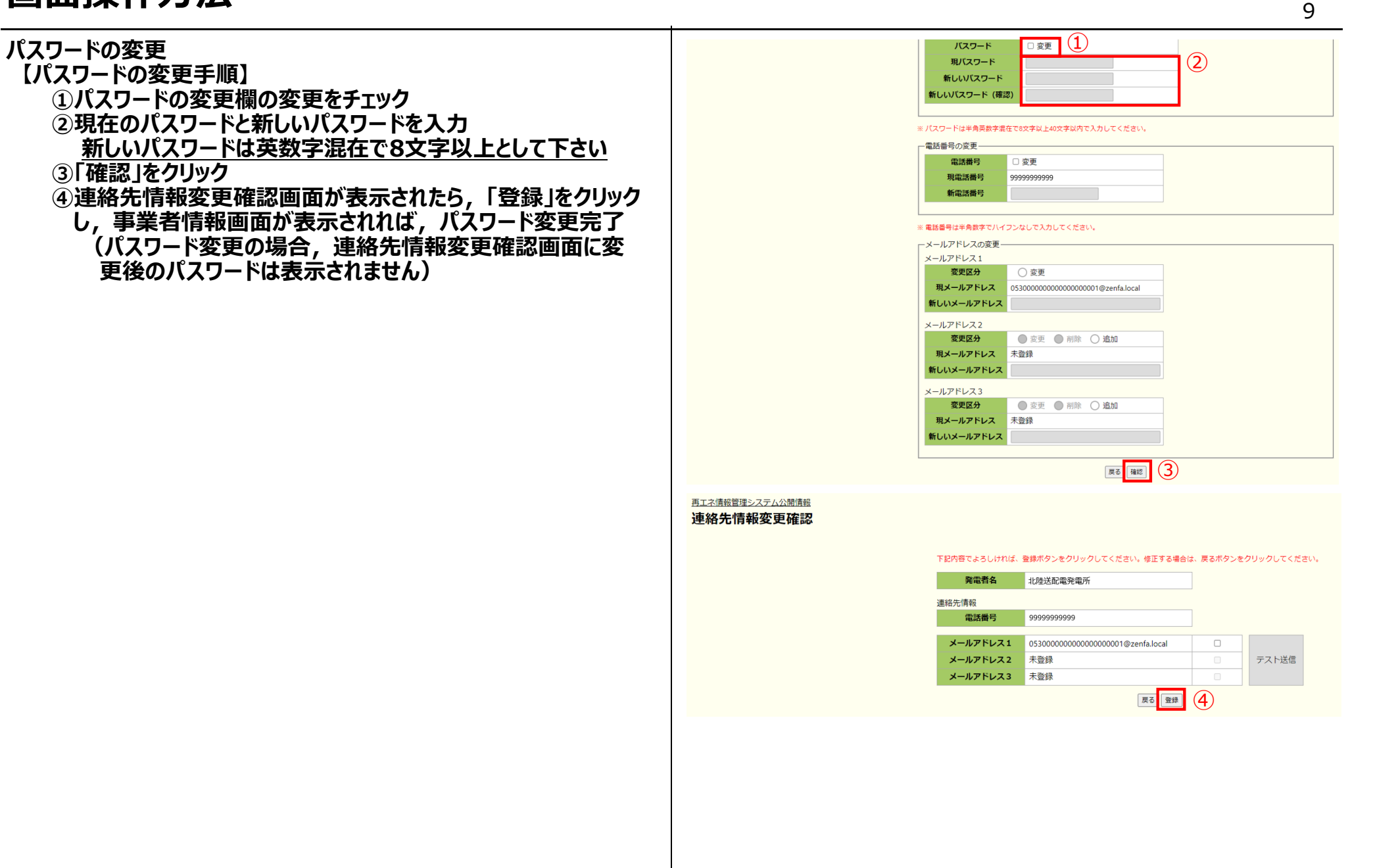

| 電話番号の変更<br>【電話番号の変更手順】<br>①電話番号の変更欄の変更をチェック<br>②新電話番号を入力<br>③「確認」をクリック<br>④連絡先情報変更確認画面が表示されたら,表示されてい<br>る電話番号を確認し,内容が正しければ「登録」をクリック<br>その後表示される事業者情報画面上の電話番号が変更後<br>の電話番号であれば,電話番号変更完了 | パスワード       変更         現パスワード       第ÚLUV(スワード         新しいパスワード       第ÚLUV(スワード(確認)         * パスワードは半角変数字提在で8文字以上40文字以内で入力してください。         電話番号の変更       1         電話番号       2 変更         現電話番号       9999999999         新電話番号       77777777777         2       2 |
|----------------------------------------------------------------------------------------------------|----------------------------------------------------------------------------------------------------|
|                                                                                                    | * 電話番号は半角数字でハイフシなしで入力してください。<br>メールアドレス1<br>変更区分  ② 変更<br>現メールアドレス                                                                                                    |
|                                                                                                    | 西 王 本 諸 報 置 理 終 た 情 報 変 更 確 認                                                                                                    |

パスワード □ 変更 メールアドレス変更・追加登録 現パスワード 【メールアドレスの変更手順】 新しいバスワード ①メールアドレスの変更区分欄の「変更」を選択 新しいパスワード (確認) ②新しいメールアドレスを入力 ※ パスワードは半角英数字混在で8文字以上40文字以内で入力してください。 ③ 「確認 」をクリック - 雷話番号の変更 ④連絡先情報変更確認画面が表示されたら、表示されている 電話番号 □ 変更 メールアドレスを確認し, 内容が正しければ「登録」をクリック その後表示される事業者情報画面上のメールアドレスが変更 9999999999999 現電話番号 新電話番号 後のメールアドレスであれば、メールアドレス変更完了 ※ 電話番号は半角数字でハイフンなしで入力してください。 - メールアドレスの変更 【メールアドレスの追加手順】 メールアドレス1 メールアドレスの追加は、登録しているメールアドレス数が2以 🔘 追加 変更区分 変更 現メールアドレス 下の場合のみ実施可能 (2)新しいメールアドレス Test001@zenfa.local ①メールアドレスの変更区分欄の「追加」を選択 メールアドレス2 ②新しいメールアドレスを入力 変更区分 変更
 創除
 ・
 追加
 ・ (1)③ 確認 をクリック 未登録 現メールアドレス (2)④連絡先情報変更確認画面が表示されたら、表示されている 新しいメールアドレス Test002@zenfa.local メールアドレスを確認し、内容が正しければ「登録」をクリック メールアドレス3 変更区分 ● 変更 ● 削除 ○ 追加 その後表示される事業者情報画面上に追加したメールアドレス 現メールアドレス 未登録 が表示されれば、メールアドレス追加完了 新しいメールアドレス 展る 確認 3 再工ネ情報管理システム公開情報 連絡先情報変更確認 下記内容でよろしければ、登録ボタンをクリックしてください。修正する場合は、戻るボタンをクリックしてください。 発電者名 北陸送配電発電所 連絡先情報 9999999999999 電話番号

メールアドレス1 Test001@zenfa.loca

Test002@zenfa.loc

メールアドレス2

メールアドレス3 未登録

展る 登録 (4)

テスト送信

#### 【テストメール送信手順】

- メールアドレスの変更もしくは追加を行った場合,変更前に入 カしたメールアドレス宛にテストメールを送信することが可能です。 ①テストメールを送信したいメールアドレス横のチェックボックスを チェック
- ②「テスト送信」をクリック
- ③"メールを送信しました"ダイアログが表示されたら「OK」をク リック

再工ネ情報管理システム公開情報 連絡先情報変更確認 -下記内容でよろしければ、登録ボタンをクリックしてください。修正する場合は、戻るボタンをクリックしてください。 発電者名 北陸送配電発電所 連絡先情報 (1) (2) 999999999999 電話番号 メールアドレス1 Test001@zenfa.local ~ テスト送信 メールアドレス2 Test002@zenfa.local ~ メールアドレス3 未登録 戻る登録 再工ネ情報管理システム公開情報 連絡先情報変更確認 下記内容でよろしければ、登録ボタンをクリックしてください。修正する場合は、戻るボタンをクリックしてください。 発電者名 北陸送配電発電所 連絡先情報 999999999999 電話番号 メールアドレス1 Test001@zenfa.local メールアドレス2 メールアドレス3 メールを送信しました 3

12

#### 6. 連絡要否情報変更

連絡要否情報変更画面では,翌日出力制御のメール 連絡要否を変更できます。 ただし,旧ルールかつ手動制御発電所については,出 力制御指令に電子メールを使用するため,連絡ありを連 絡なしに変更することはできません。

#### 【連絡要否情報変更手順】

- ①連絡要否情報変更画面のメール連絡欄を変更
- ② 「確認」をクリック
- ③連絡要否情報変更確認画面の表示内容を確認し, 内容が良ければ「登録」をクリック その後表示される事業者情報画面上で連絡要否が
  - 変更されていれば,連絡要否変更完了

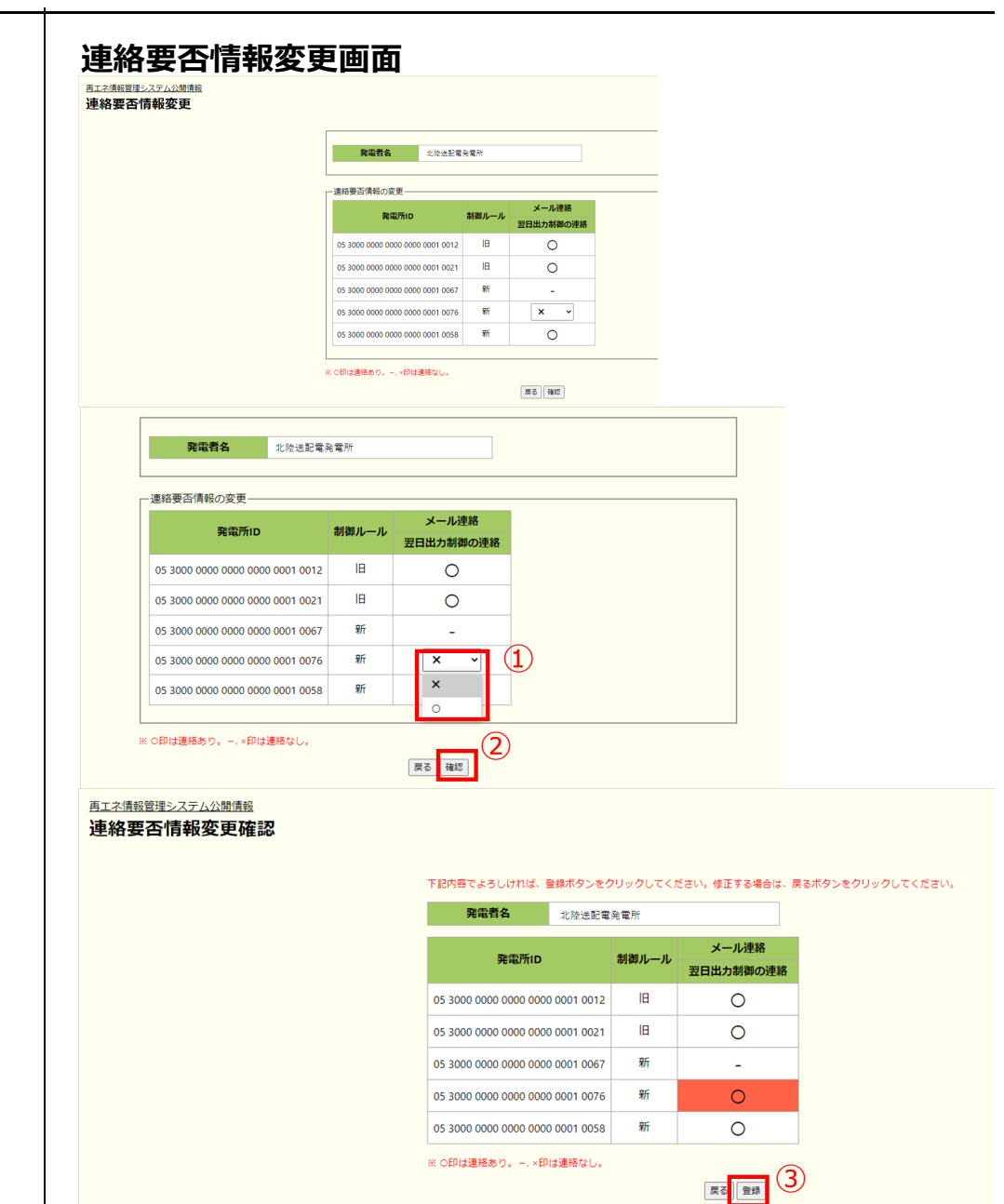

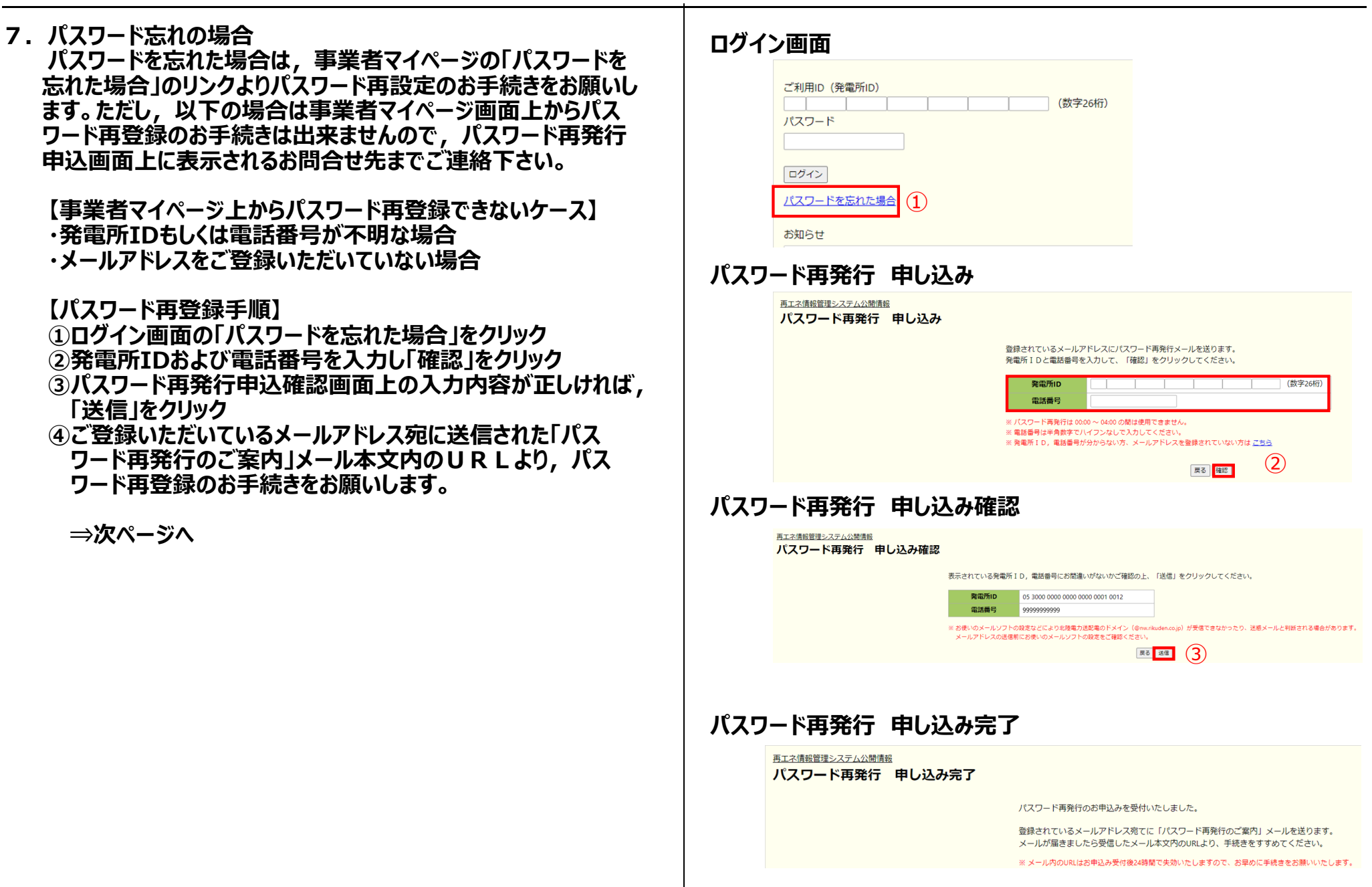

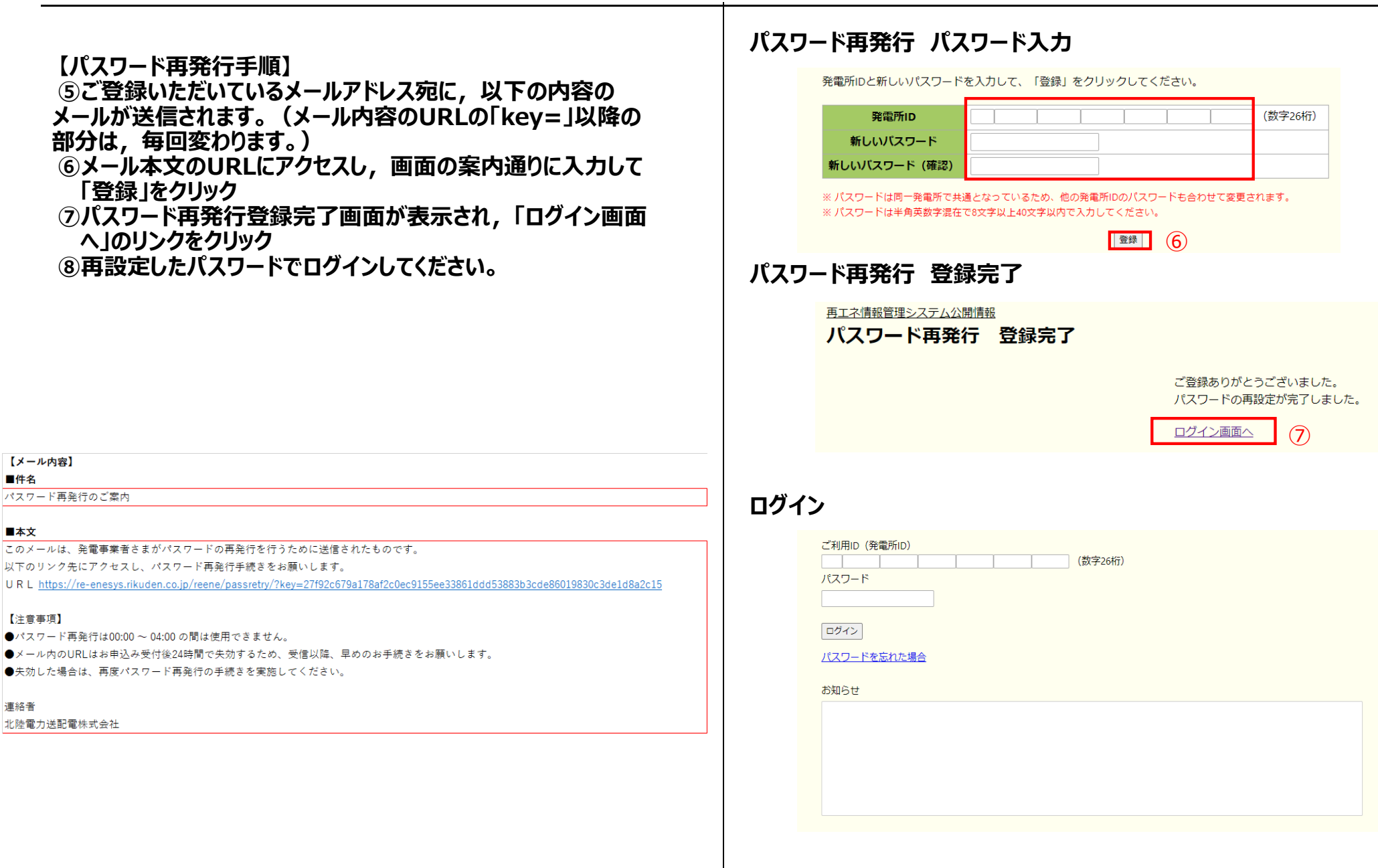

#### 【事業者マイページ上からパスワード再登録できないケース】 ・発電所IDもしくは電話番号が不明な場合

・メールアドレスをご登録いただいていない場合

#### 【対応手順】

1お問い合わせフォームのリンクをクリック
 2お問い合わせフォームを確認し「OK」をクリック
 3当社から発電所IDとパスワードを再発行(数日かかります。)
 ④再発行の発電所IDとパスワードを入力し、ログイン

#### 事業者マイページからパスワード再登録できない場合の画面

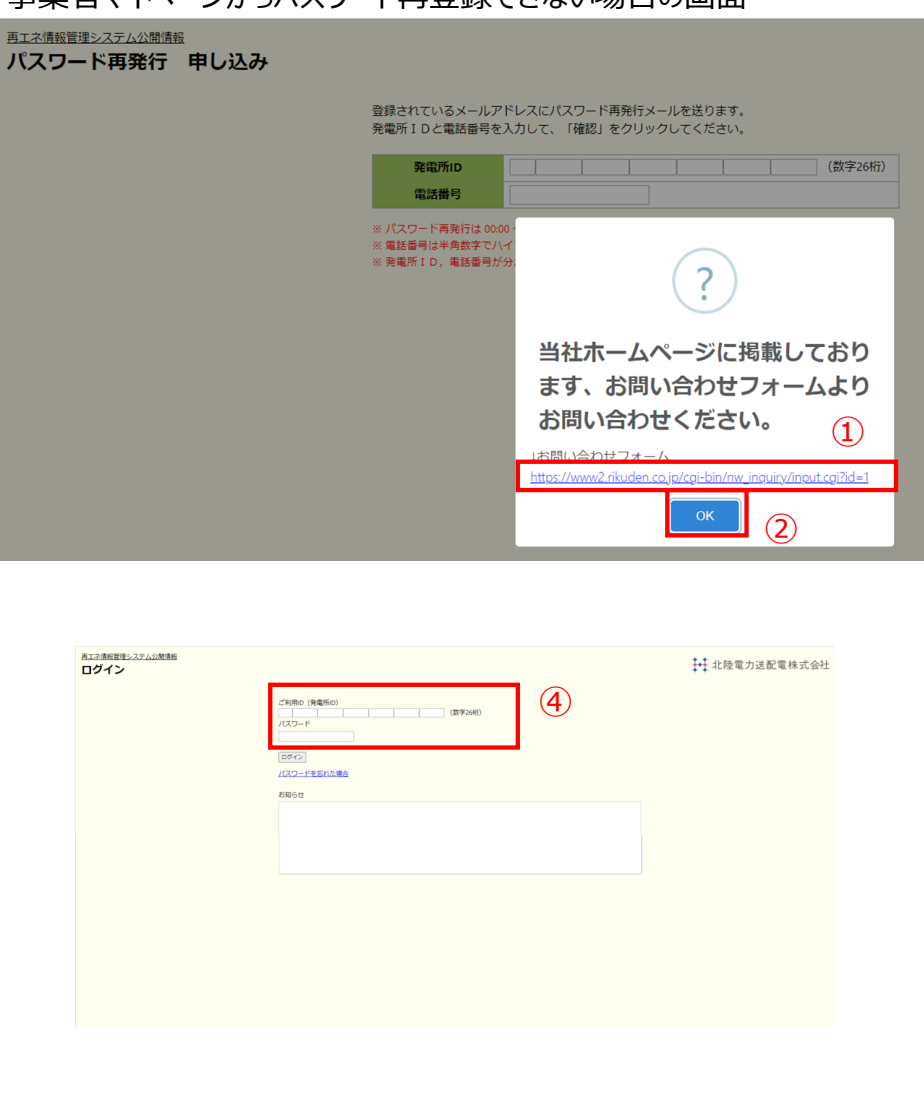